## **Creating an Announcement**

in myLeo Online

## A New Announcement

- On the course Homepage, click on the down arrow to the right of the word Announcements
  - 2. Click on New Announcement

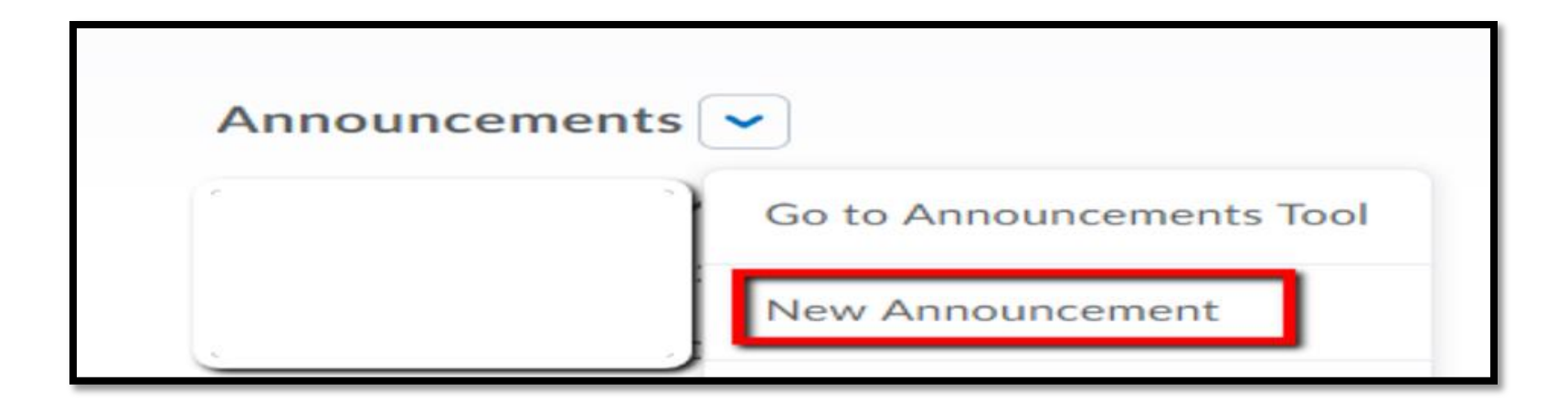

## Add a Headline

3. Enter a Headline

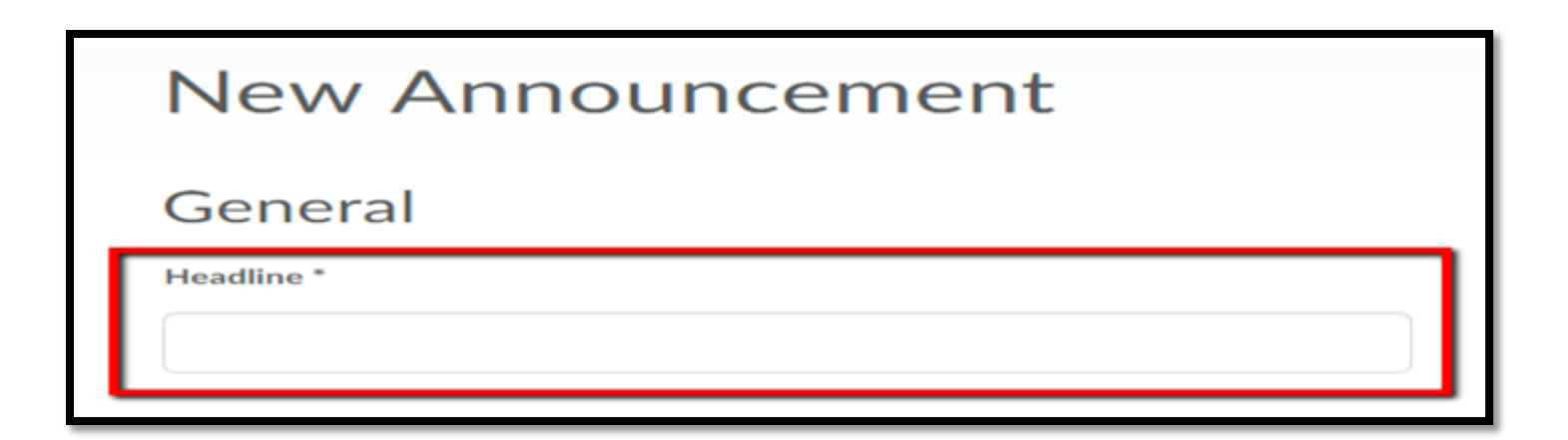

## Personalize the Announcement

4. To personalize the Announcement enter the **replace string (FirstName)** at the beginning of the announcement.

5. When the student reads the Announcement their name will appear before the text.

| Getting Started                                                                                    |
|----------------------------------------------------------------------------------------------------|
| Welcome {FirstName} to the Getting Started Module. The following items are covered in this module: |
| Getting Started                                                                                    |
| Welcome Petra, to the Getting Started Module. The following items are covered in this module:      |

# Enter the text and Publish

6. Enter Announcement text

7. Click Publish

8. Return to the course Home page to view the Announcement

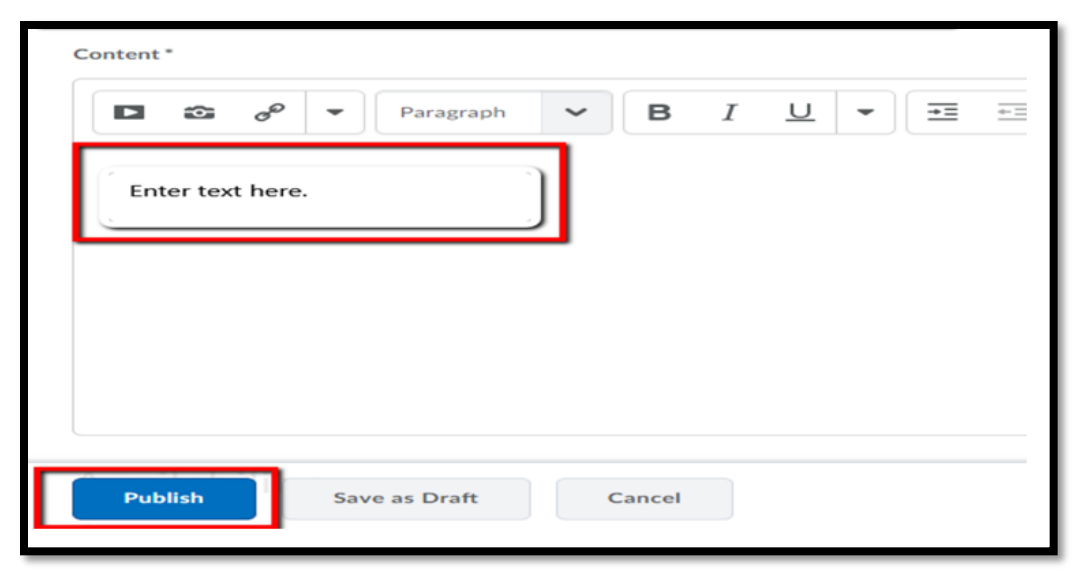